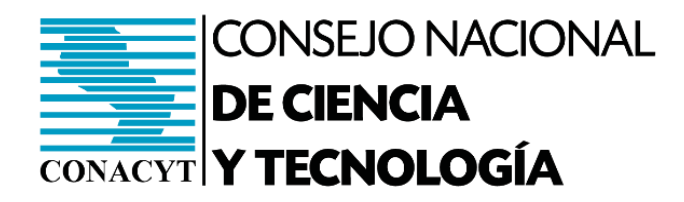

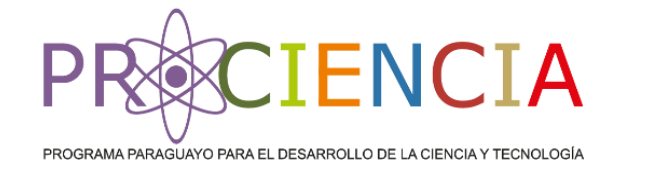

GOBIERNO Paraguay NACIONAL de la gente

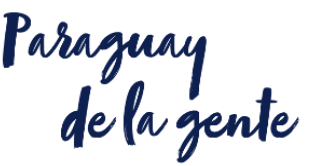

### **Componente I – Fomento a la Investigación Científica**

# CARGA DEL PRESUPUESTO POR RESULTADO EN EL SISTEMA DE POSTULACIÓN A INSTRUMENTOS (SPI)

# PRESUPUESTO POR RESULTADO

- El CONACYT en la búsqueda de una mayor agilidad en los procesos de planificación del presupuesto, ha implementado una innovación en el sistema, a través del modelo de PRESUPUESTO POR RESULTADO Y POR GRUPO DE GASTOS.
- La secuencia de carga del presupuesto debe seguir la siguiente lógica:

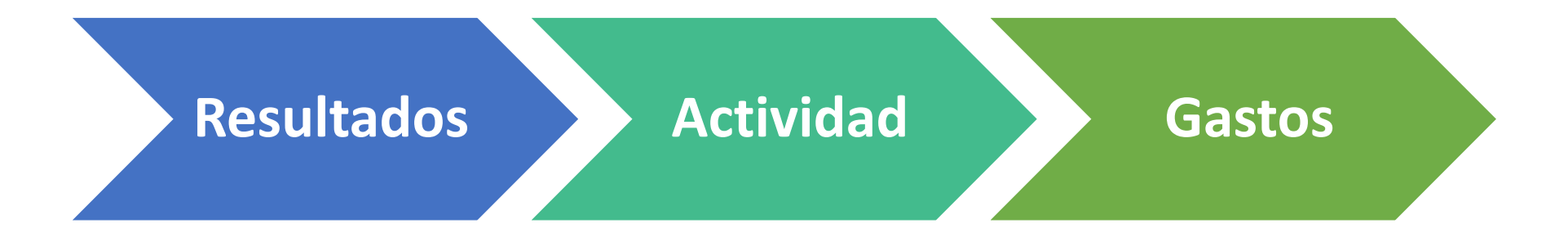

# PRESUPUESTO POR RESULTADO

- El **PRESUPUESTO POR RESULTADO Y POR GRUPO DE GASTOS**, corresponde a un tipo de presupuesto genérico, lo cual significa que no es necesario cargar el detalle por objeto de gasto.
- Solamente se solicita el grupo, por ejemplo:

Las rendiciones de cuentas sí podrán realizarse por OG.

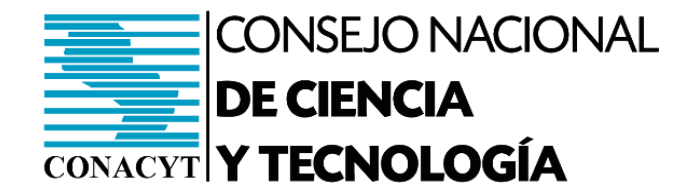

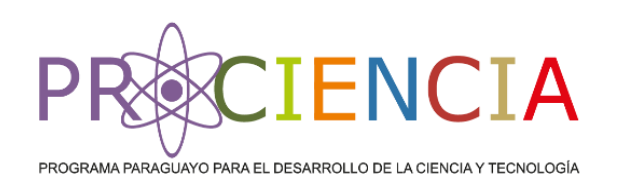

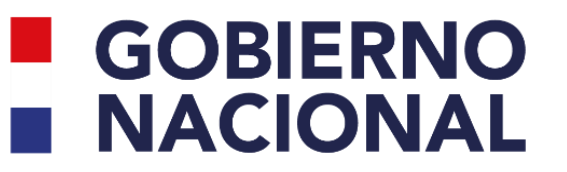

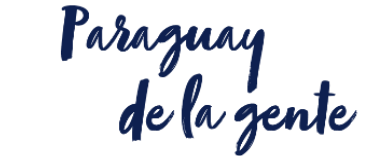

## ¿Cómo se carga el presupuesto?

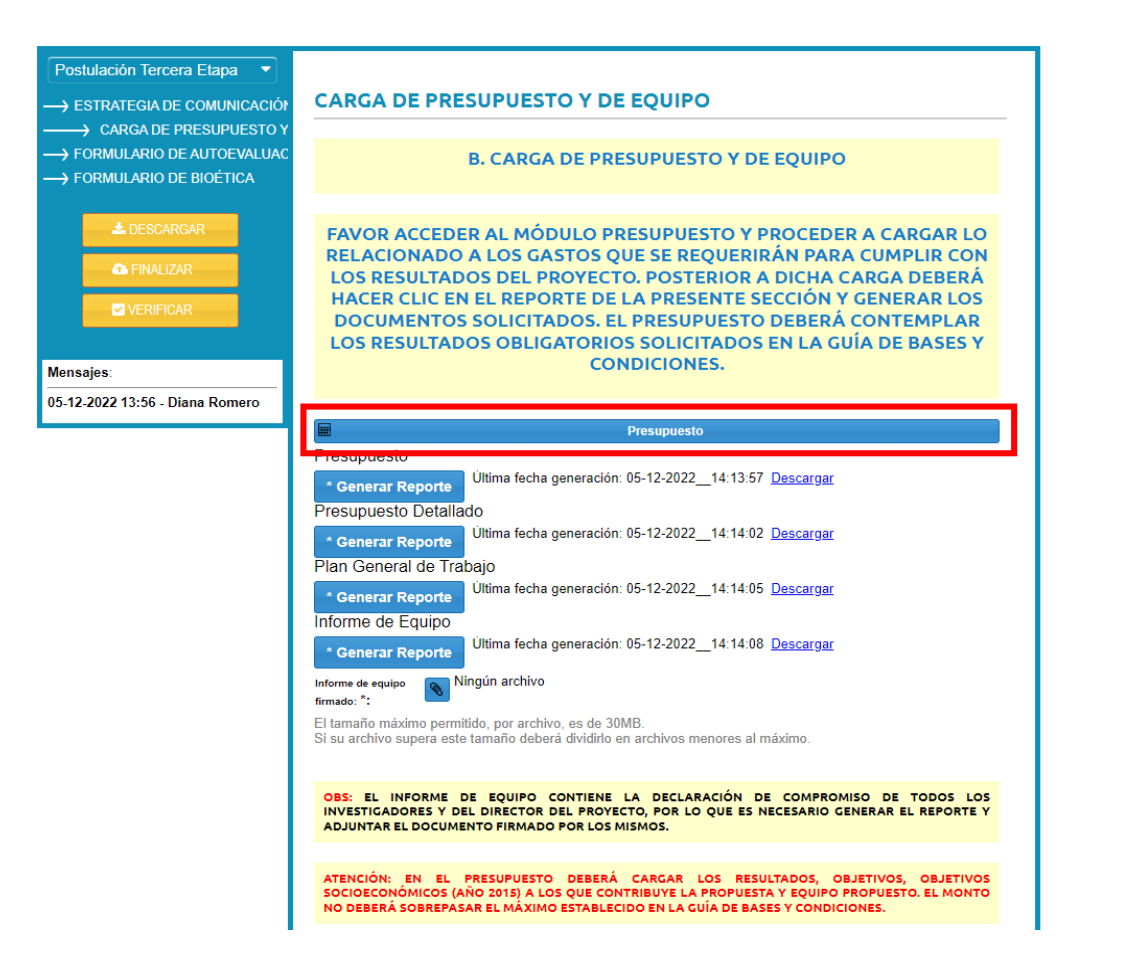

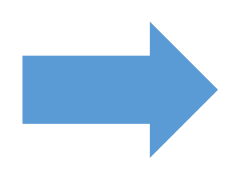

# Clic aquí para acceder al presupuesto

PASO 1

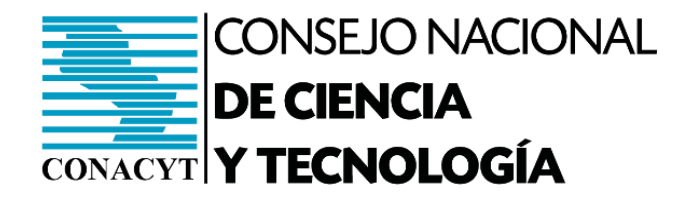

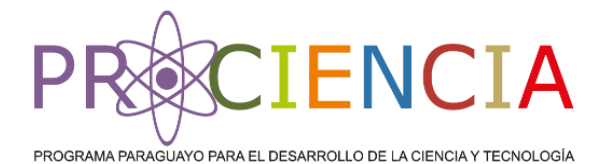

GOBIERNO NACIONAL

Paraguay de la ger

| Plan Presupues                                                                                                    | stario        |                |              |                  |                |        |                                          |                  | 8      |  |
|----------------------------------------------------------------------------------------------------|---------------|----------------|--------------|------------------|----------------|--------|------------------------------------------|------------------|--------|--|
| Nombre del Pro                                                                                                    | yecto*:       | Nombre del     | proyecto F   | PRUEBA           |                |        |                                          |                  |        |  |
| Postulación:                                                                                                    |               | PINV01-45      | - Proyectos  | s I+D – otras mo | dalidades      |        |                                          |                  |        |  |
| Instituciones:                                                                                                    |               |                |              |                  |                |        |                                          |                  |        |  |
| Consejo Nacio                                                                                                    | onal de Cienc | ia y Tecnologi | a - CONAC    | сүт              |                |        |                                          | Proponente       |        |  |
| Programa: PROCIENCIA                                                                                                    |               |                |              |                  |                |        |                                          |                  | -      |  |
| Modalidad:                                                                                                    |               | Proyectos d    | le Investiga | ción Aplicada    |                |        |                                          |                  | -      |  |
| Objetivo del componente:<br>Fomento a la investigación científica: El objetivo de este componente del programa es promover ac<br>orientadas a estimular la inversión en generación de conocimiento y a fortalecer la transferencia de<br>resultados al sector privado y público del Paraguay. |               |                |              |                  |                |        | na es promover act<br>a transferencia de | tividades<br>los |        |  |
| Objetivos                                                                                                    | Objetivos E   | specíficos     | Metas        | Resultados       | Objetivos S.E. | Equipo |                                          |                  |        |  |
| Objetivo del<br>Proyecto y/o<br>Programa:                                                                                                    | Objetivo      | General del pi | royecto      |                  |                |        |                                          |                  |        |  |
| Indicador de<br>cumplimiento:                                                                                                    | Indicador     | prueba         |              |                  |                |        |                                          |                  |        |  |
|                                                                                                    |               |                |              |                  |                |        |                                          |                  |        |  |
|                                                                                                    |               |                |              |                  |                |        |                                          |                  |        |  |
|                                                                                                    |               |                |              |                  |                |        |                                          |                  |        |  |
|                                                                                                    |               |                |              |                  |                |        |                                          | Guardar          | Cerrar |  |

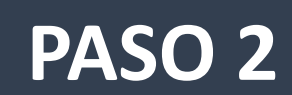

Completar la cabecera del presupuesto con los datos de su proyecto

Los objetivos específicos se cargan de forma automática a medida que completa su presupuesto.

Usted deberá cargar manualmente:

Objetivo general, resultados (deben coincidir con lo que carga en su presupuesto), equipo del proyecto, Objetivos S.E (seleccionar año 2015) entre otros. Recuerde que los objetivos específicos se llenan automáticamente a medida que va cargando su presupuesto.

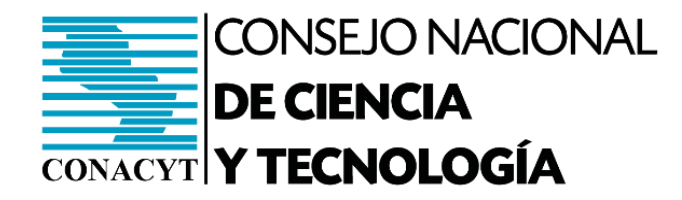

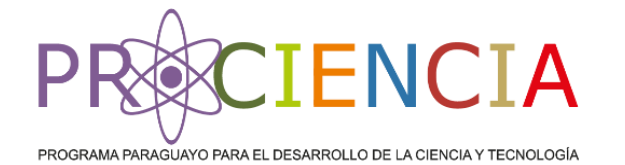

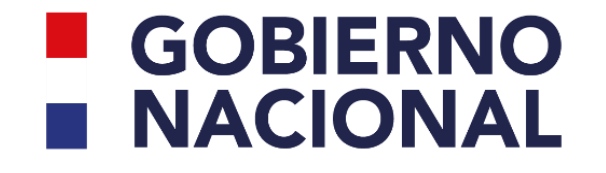

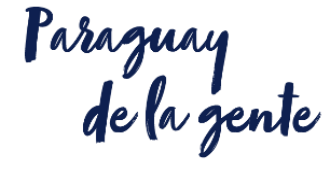

PASO 3

Cargar los resultados esperados del proyecto.

Recuerde que estos resultados deben ser los mismos que los cargados en la cabecera.

Usted puede tener "n" resultados y "n" actividades por resultado. En caso que desee agregar más, clic en los botones que se ven en la imagen.

Nombre del proyecto PRUEBA

Código: PINV01-45 Instituciones:

| Co | Consejo Nacional de Ciencia y Tecnología - CONACYT Proponente |           |      |      |     |     |     |         |               |       |      |      |    |           |        |         |
|----|---------------------------------------------------------------|-----------|------|------|-----|-----|-----|---------|---------------|-------|------|------|----|-----------|--------|---------|
| +  | Resultado                                                     | + Activid | ad   |      |     |     |     |         |               |       |      |      | [0 | 🖸 Rendici | ones 🔻 | ± PDF ▼ |
|    | Nivel                                                         | Descripci | Ind. | Ver. | Adq | Can | Obj | Conacyt | Contrapartida | Total | Tipo | M.C. | In | nicio     | Fin    |         |
|    |                                                               |           |      |      |     |     |     | 0       | 0             | 0     |      |      |    |           |        |         |

| Plan Presupuestario - I            | Resultado     | 8 |
|------------------------------------|---------------|---|
| Descripción*:                      |               |   |
| Objetivo asociado al<br>resultado: |               |   |
|                                    | Guardar Cerra |   |

Objetivos específicos, al cargar aquí, éstos se llenan automáticamente en la cabecera del presupuesto

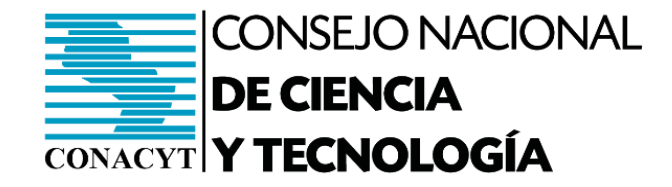

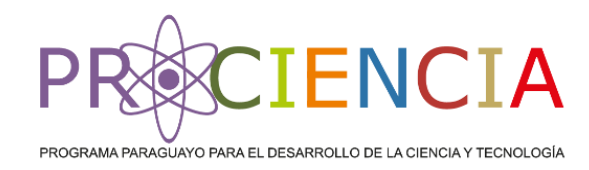

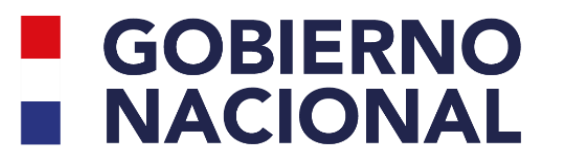

Paraguay de la gente

#### Nombre del proyecto PRUEBA

Código: PINV01-45 Instituciones:

| С  | onsejo Nacio | onal de Ciencia | y Tecnolo | gía - CON | IACYT |         |               |       |           | Propor       | nente         |         |
|----|--------------|-----------------|-----------|-----------|-------|---------|---------------|-------|-----------|--------------|---------------|---------|
| +  | Resultado    | + Actividad     |           |           |       |         |               |       |           | Rendi        | ciones 🔻      | ± PDF ▼ |
| -  | Nivel        | Descripci Ind   | . Ver. /  | Adq Can   | Obj   | Conacyt | Contrapartida | Total | Tipe M.C. | Inicio       | Fin           |         |
|    |              |                 |           |           |       | 0       | 0             | 0     |           |              |               |         |
|    |              |                 |           |           |       |         |               |       |           |              |               |         |
|    |              |                 |           |           |       |         |               |       |           |              |               |         |
| ¢  | Plan Pres    | upuestario - A  | ctividad  | 1         |       |         |               |       |           |              |               | 8       |
| Ν  | Descripci    | ón*:            | Activio   | lad 1.    |       |         |               |       |           |              |               |         |
|    |              |                 |           |           |       |         |               |       |           |              |               |         |
| 18 | Indicador    | es:             | Indica    | dor 1     |       |         |               |       |           |              |               |         |
| de |              |                 |           |           |       |         |               |       |           |              |               |         |
|    | Medios d     | e Verificación: | MV1       |           |       |         |               |       |           |              |               |         |
| ł  |              |                 |           |           |       |         |               |       |           |              |               |         |
| 1  | Riesgos:     |                 | R1        |           |       |         |               |       |           |              |               |         |
|    |              |                 |           |           |       |         |               |       |           |              |               |         |
|    | Acciones     | de Mitigación:  | AM1       |           |       |         |               |       |           |              |               |         |
|    |              |                 |           |           |       |         |               |       |           |              |               |         |
|    |              |                 |           |           |       |         |               |       | _         |              |               |         |
|    |              |                 |           |           |       |         |               |       | Impo      | rte Activida | nd:<br>15.000 | .000    |
|    |              |                 |           |           |       |         |               |       |           | Guard        | ar            | Cerrar  |

# PASO 4

Cargar las actividades asociadas al resultado esperado del proyecto, así como indicadores, medios de verificación, riesgos y acciones de mitigación.

Cada actividad deberá tener un **costo total**, que sería la suma de los rubros presupuestados en esa actividad de ese resultado. El SPI realizará un control de esta sumatoria y en caso de no coincidir, emitirá una alerta.

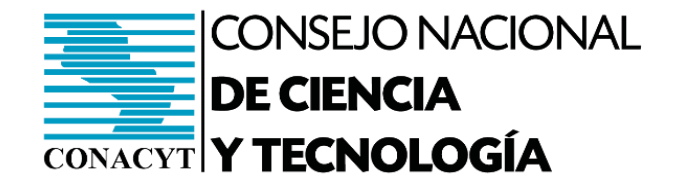

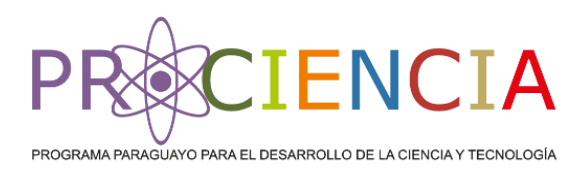

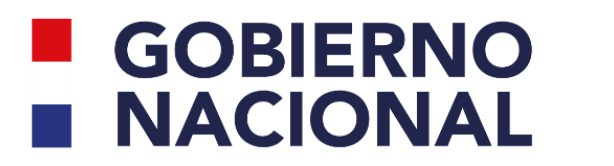

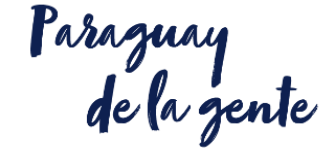

#### Al realizar el **paso 4**, el presupuesto se visualizará de esta forma:

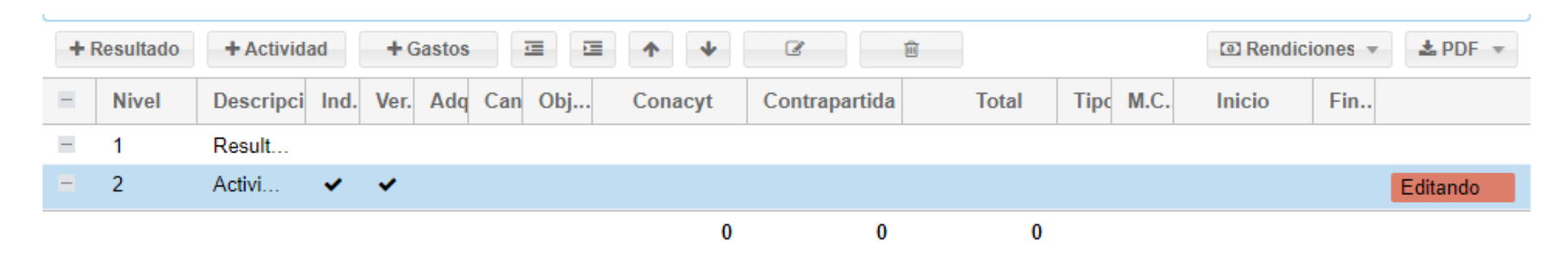

Considerando que la actividad ingresada depende del resultado 1, se debe hacer clic en los íconos señalados para cambiar de niveles:

| Со | Consejo Nacional de Ciencia y Tecnología - CONACYT |           |      |      |       |     |     |         |               |       |        | Propon  | ente    |     |          |
|----|----------------------------------------------------|-----------|------|------|-------|-----|-----|---------|---------------|-------|--------|---------|---------|-----|----------|
| +  | + Resultado + Actividad + Gastos 🔄 🖻 🛧 🖌 🕼 🗇 🗇     |           |      |      |       |     |     |         |               |       | Rendic | iones 🔻 | ≵ PDF ▼ |     |          |
| -  | Nivel                                              | Descripci | Ind. | Ver. | Adq ( | Can | Obj | Conacyt | Contrapartida | Total | Tipo   | M.C.    | Inicio  | Fin |          |
| -  | 1                                                  | Result    |      |      |       |     |     |         |               |       |        |         |         |     |          |
| -  | 1.1                                                | Activi    | ~    | •    |       |     |     |         |               |       |        |         |         |     | Editando |
|    |                                                    |           |      |      |       |     |     | 0       | 0             | 0     |        |         |         |     |          |

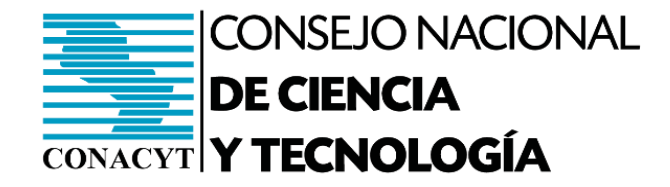

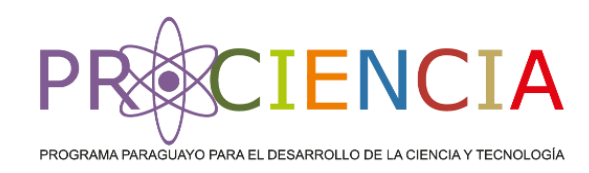

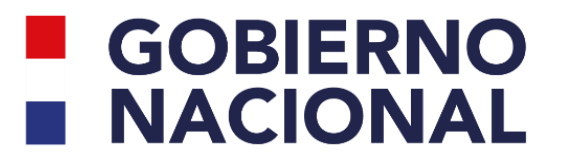

Paraguay de la gente

| Сог | consejo Nacional de Ciencia y Tecnología - CONACYT |            |      |      |        |        |         |               |       |      |      | Propo   | Proponente |          |  |  |
|-----|----------------------------------------------------|------------|------|------|--------|--------|---------|---------------|-------|------|------|---------|------------|----------|--|--|
| + F | Resultado                                          | + Activida | ad   | + Ga | stos   |        | •       | e e           |       |      |      | 💿 Rendi | ciones 🔻   | ± PDF ▼  |  |  |
| -   | Nivel                                              | Descripci  | Ind. | Ver. | Adq Ca | an Obj | Conacyt | Contrapartida | Total | Tipo | M.C. | Inicio  | Fin        |          |  |  |
| -   | 1                                                  | Result     |      |      |        |        |         |               |       |      |      |         |            |          |  |  |
| -   | 1.1                                                | Activi     | •    | ~    |        |        |         |               |       |      |      |         |            | Editando |  |  |
|     |                                                    |            |      |      |        |        | 0       | 0             | 0     |      |      |         |            |          |  |  |

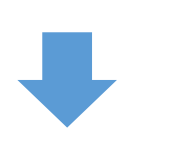

| Nombre del provecto PRUEBA                         | Plan Presupuestario                                             | ) - Gastos                                       |                               |                       |           | 8       |
|----------------------------------------------------|-----------------------------------------------------------------|--------------------------------------------------|-------------------------------|-----------------------|-----------|---------|
| Código: PINV01-45<br>Instituciones:                | Descripción de la<br>Actividad:                                 |                                                  |                               |                       |           |         |
| Consejo Nacional de Ciencia y Tecnología - CONACYT | Cantidad:                                                       | 1                                                |                               |                       |           | *       |
| + Resultado + Actividad + Gastos 🔳                 | Sin Adquisición:                                                |                                                  |                               |                       |           |         |
| Nivel Descripci Ind. Ver. Adq Can Obj              | Objeto del Gasto*:                                              |                                                  |                               |                       |           |         |
| E 1 Result                                         | Monto Solicitado:                                               | 0 Contrapartida:                                 | 0                             | Total:                | 0 E       | Exenta: |
| = 1.1 Activi 🗸 🗸                                   | Modalidad de la Con                                             | tratación:                                       | <ul> <li>Existente</li> </ul> | : 🗌 Tipo              | *.        | ~       |
|                                                    |                                                                 |                                                  |                               |                       |           |         |
|                                                    | Inicio*:                                                        |                                                  |                               | Fin*:                 |           |         |
|                                                    | Inicio*:<br>Histórico de camb                                   | bios                                             |                               | Fin*:                 |           |         |
|                                                    | Inicio*:<br>Histórico de camb<br>Fecha guardado.                | bios<br>Fecha aprobació Monto Conacyt            | Monto Contrapar               | Fin*:<br>Fecha Inicio | Fecha Fin | Estado  |
|                                                    | Inicio*:<br>Histórico de camb<br>Fecha guardado.<br>Comentarios | bios<br>Fecha aprobació Monto Conacyt<br>(0) Ver | Monto Contrapar               | Fin*:                 | Fecha Fin | Estado  |

# PASO 5

### Cargar los gastos a ser realizados para cumplir con la actividad del paso 4 y lograr el resultado.

Cada costo asignado solamente tendrá habilitado grupos de gastos, de modo a lograr una ejecución más ágil. En caso que la actividad no tenga costos, podrá seleccionar "sin adquisición" y asignar el rubro "00". Si quiere ingresar un segundo gasto, debe hacer clic nuevamente en el botón "gasto".

Importante: las fechas asignadas a los distintos gastos no deberán sobrepasar la cantidad de meses máxima que se establece en la Guía de Bases y Condiciones.

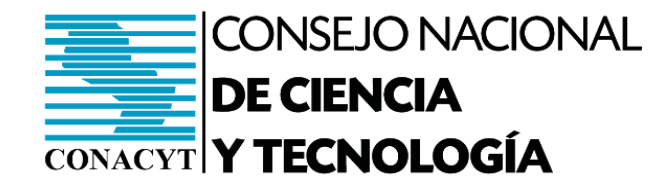

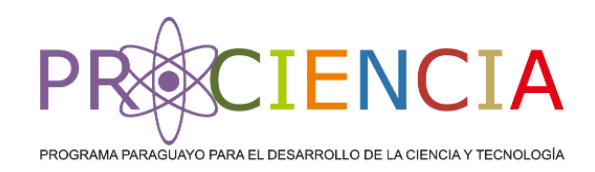

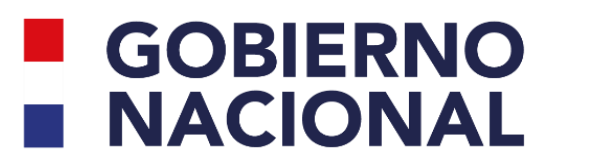

Parazuay de la zente

# **RECORDANDO EL PASO 4 Y PASO 5**

#### PASO 4

| Plan Presupuestario - A | ctividad                         | 8 |
|-------------------------|----------------------------------|---|
| Descripción*:           | Actividad 1.                     |   |
| Indicadores:            | Indicador 1                      |   |
| Medios de Verificación: | MV1                              |   |
| Riesgos:                | R1                               |   |
| Acciones de Mitigación: | AM1                              |   |
|                         | Importe Actividad:<br>15.000.000 | ] |
|                         | Guardar Cerra                    |   |

En el ejemplo, si el valor de la actividad 1 fue 15.000.000 Gs, los gastos asociados a dicha actividad deben sumar el monto total de la actividad 1.

Si desea cargar más resultados, actividades o gastos, deberá seguir los mismos pasos con la secuencia de Resultados, actividades y gastos asociados.

| PASO | 5 |
|------|---|
|      |   |

| 2 | P   | ASU       | 5                   |      |      |     |     |     |            |               |            |      |         |            |     |
|---|-----|-----------|---------------------|------|------|-----|-----|-----|------------|---------------|------------|------|---------|------------|-----|
|   | + 8 | Resultado | + Actividad + Gasto | s    | 1    | •   | Ø   | r   | Û          |               |            | 💿 Re | ndicion | es 🔻 🛃 PD  | F   |
|   | -   | Nivel     | Descripción         | Ind. | Ver. | Adq | Can | Obj | Conacyt    | Contrapartida | Total      | Tipo | M.C.    | Inicio     | Fin |
|   | -   | 1         | Resultado 1         |      |      |     |     |     |            |               |            |      |         |            |     |
|   | -   | 1.1       | Actividad 1.        | ~    | ~    |     |     |     |            | -             |            |      |         |            |     |
|   |     | 1.1.1     |                     |      |      | R   | 1   | 500 | 5.000.000  | 500.000       | 5.500.000  | М    | C       | 24/12/2022 | 2   |
|   |     | 1.1.2     |                     |      |      | R   | 1   | 300 | 10.000.000 | 1.000.000     | 11.000.000 | М    | СР      | 25/02/2023 | 3   |
|   |     |           |                     |      |      |     |     |     | 15.000.000 | 1.500.000     | 16.500.000 |      |         |            |     |

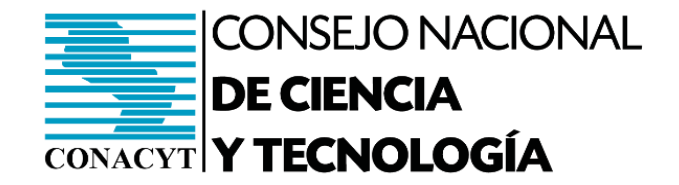

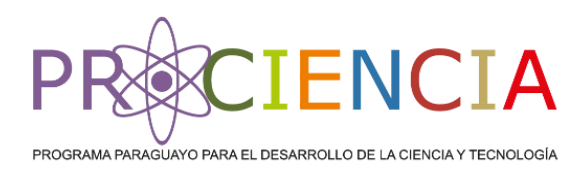

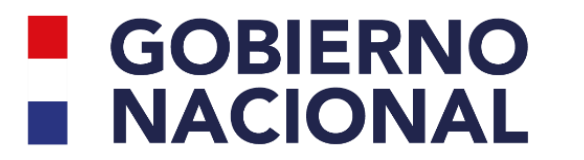

Paraguay de la gente

# ¿Cómo cargar la contrapartida incremental y existente si el presupuesto es por grupo?

#### Nombre del proyecto PRUEBA

| Código:   | PINV01-45 |
|-----------|-----------|
| Instituci | ones:     |

| 9 |   |      | <b>U</b> . I |    |    |  |
|---|---|------|--------------|----|----|--|
|   | S | titu |              | ne | s: |  |

| Consejo Nacional de Ciencia y Tecnología - CONACYT |       |           |            |      |     |     |     |  |  |  |  |
|----------------------------------------------------|-------|-----------|------------|------|-----|-----|-----|--|--|--|--|
| + Resultado                                        |       | + Activid | + Gastos 🔳 |      |     |     |     |  |  |  |  |
|                                                    | Nivel | Descripci | Ind.       | Ver. | Adq | Can | Obj |  |  |  |  |
|                                                    | 1     | Result    |            |      |     |     |     |  |  |  |  |
|                                                    | 1.1   | Activi    | ~          | ~    |     |     |     |  |  |  |  |

| Plan Presupuestario                                 | - Gastos   |        |                |       |          |       |        |           |          | 8      |
|-----------------------------------------------------|------------|--------|----------------|-------|----------|-------|--------|-----------|----------|--------|
| Descripción de la<br>Actividad:                     |            |        |                |       |          |       |        |           |          |        |
| Cantidad:                                           | 1          |        |                |       |          |       |        |           |          | -      |
| Sin Adquisición:                                    |            |        |                |       |          |       |        |           |          |        |
| Objeto del Gasto*:                                  |            |        |                |       |          |       |        |           |          | -      |
| Monto Solicitado:                                   |            | 0      | Contrapartida: |       | 0        | Total |        | 0         | Exenta:  |        |
| Modalidad de la Contratación: 🔍 Existente: 🗌 Tipo*: |            |        |                |       |          |       |        |           |          | -      |
| Inicio*:                                            | *.         |        |                |       | Fin*:    |       |        |           |          |        |
| Histórico de cambios                                |            |        |                |       |          |       |        |           |          |        |
| Fecha guardado.                                     | Fecha apro | obació | Monto Conacyt  | Monto | Contrapa | Fecha | Inicio | Fecha Fin | Estado   |        |
| Comentarios (0) Ver                                 |            |        |                |       |          |       |        |           |          |        |
|                                                     |            |        |                |       |          |       |        | G         | uardar C | Cerrar |

#### Se solicita separar los costos de contrapartida incremental y existente.

Por ejemplo, si en el rubro 500 se tiene destinado Gs. 50.000.000 en total (mitad contrapartida existente mitad V incremental), expresar de la siguiente 25.000.000 forma: Incremental, V 25.000.000 Existente.

\*Para cargar contrapartida existente, hacer clic en el cuadro señalado en rojo. Si es incremental, deje sin chequear la casilla. Recuerde que la contrapartida existente solamente se aplica al rubro 500.

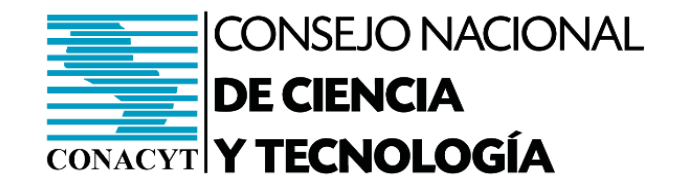

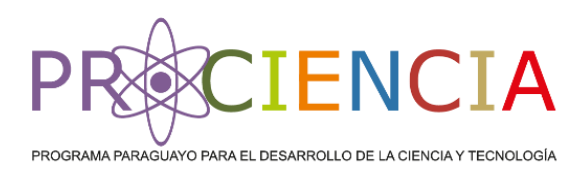

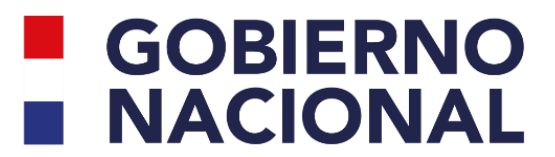

Paraguay

¿Cómo cargar gastos administrativos?

Se solicita que uno de los resultados sea **"Gestión administrativa del proyecto"** y en ese resultado, cargar todo lo relacionado a gastos administrativos.

La finalidad es poder visualizar que no se sobrepase el 10% de los gastos administrativos, considerando que, al pedir un presupuesto por grupo de gasto, no se tendrá el detalle.

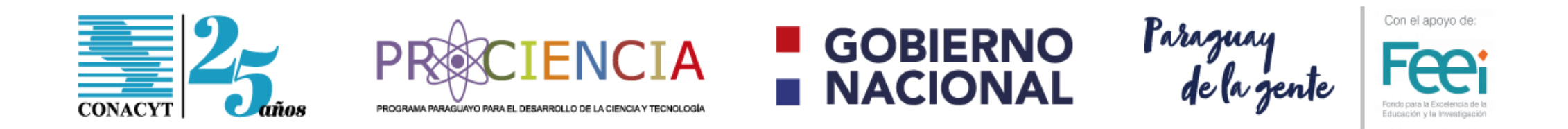

# • Para mayor información ingresar a:

https://www.conacyt.gov.py/convocatoria-presentacion-propuestaspara-cofinanciamiento-proyectos-investigacion-desarrollo

### • Para consultas a:

investigacion@conacyt.gov.py

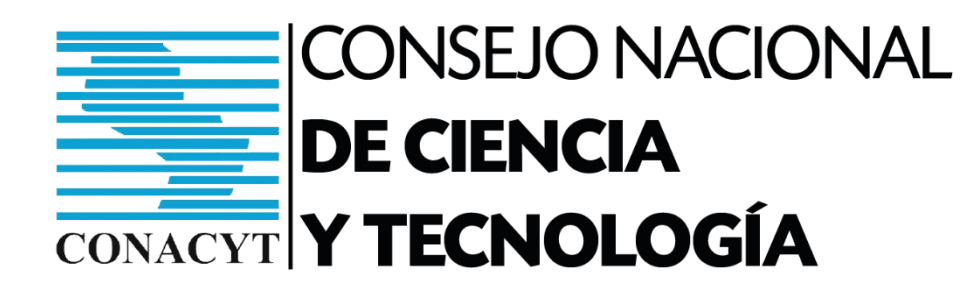

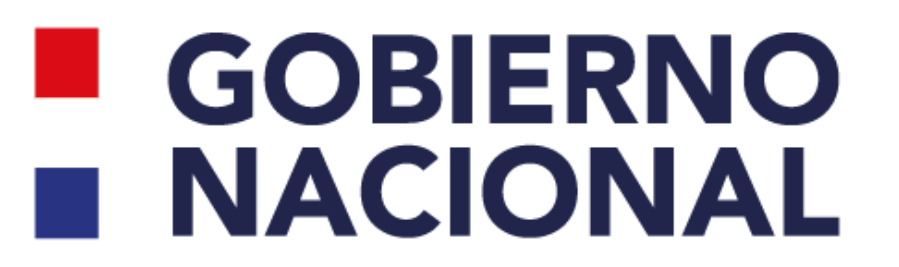

# ¡Gracias por su atención!